## インボイス適格事業者登録番号のレシート印字 POS設定変更マニュアル

## FSworks 版

第3版:2023年6月5日

はじめに

令和 5 年 10 月 1 日からの適格請求書発行事業者の登録を受けるために、令和 3 年 10 月 1 日から令和 5 年 3 月 31 日までに 登録申請を行います。この資料では適格事業者登録番号のレシート印字の手順を説明いたします。

適格事業者登録番号のレシート印字に対応している POS プログラムバージョンは次の通りです。

システム名:FSworks バージョン:V15以降

システム名:ST-C10 バージョン:V4

POSインボイス対応レシート印字イメージ

| 御計算書                                                                           |                        |
|--------------------------------------------------------------------------------|------------------------|
| 品川店 03-1234-5678<br>東京都港区港商1                                                   |                        |
| 2022年12月 1日(木)15時15分000101                                                     |                        |
| ミートソース ¥890内<br>Tハムサンド ¥600内                                                   |                        |
| 小計額 ¥1,490<br>(10%課税対象 ¥890)<br>(10%課税額 ¥80)<br>(8%課税対象 ¥800)<br>(8%課税対象 ¥600) |                        |
| (32歳祝朝 144)<br>合言十 ¥1,490<br>預/現計 ¥1,490<br>(消費税等 ¥124)<br>合計点数 2点             | 適格事業者登録番号印字            |
| T印は軽波税率適用商品<br>登録番号 T1234567890123                                             | 「POS 名称設定」—「フッターメッセージ」 |
| 01扱田中 No.0088                                                                  |                        |

## 設定方法

① POS 登録画面から[業務選択]を押下します。

|   | 登<br>合計。          | 録[営業日付:<br>款 3] | ]              | 客勤<br>扱者    | 1                  | テーブルNo.  <br>8中  | M                 |                |                   |          |
|---|-------------------|-----------------|----------------|-------------|--------------------|------------------|-------------------|----------------|-------------------|----------|
| ſ |                   |                 | 1 280          |             | *                  |                  | /5.1 <b>.</b>     |                |                   | 休止       |
|   | ー ブレンド<br>ー ファルンド | コーヒー<br>*コーヒー   | 1 250<br>1 350 |             | H (H)              | - <mark>-</mark> |                   |                |                   | 报者       |
|   |                   |                 |                | 2<br>面<br>へ | ノンク <mark>デ</mark> | ザート パン           | 29 <del>7</del> - | - <sup> </sup> | <sup>ラカル</sup> 名面 | 領収証      |
|   | <br>合計            |                 | 940            |             | ット                 |                  |                   |                | ▼                 | 両替       |
|   | ブレンドCF            | Lブレンド<br>コーセー   | アメリカン<br>L     | 本日のコーヒ      | 本日のコービート           | 発行/<br>停止        | アイテム(直弓)          | 数量/×           | 121F              | 売上<br>速報 |
|   | カフェラテ             | カフェラテ<br>L      | カプチーノ          | エスプ<br>レッソ  | エスプレッソレ            | 後<br>レシート        | アイテム書明日           | リピート           | 明細伝票<br>発行        | 業務<br>選択 |
|   | <u> </u>          | 3-5-<br>7       |                |             |                    |                  | 割引                | 直前訂正           | 席料                |          |
|   | アイス<br>コービー       | アイスラテ           | レモン<br>ティー     | ミルク<br>ティー  | ミルクテ<br>イーL        |                  | テーブル<br>№         | 取消             | 奉1                | 小計       |
|   | ウーロン茶             | グレーブ<br>フルーツ    | オレンジ           | コーラ         | コーラレ               |                  | テーブル<br>No        | 預/3            | 現計                |          |

② [次頁]を押下し、[設定]を押下します。

| 業務選打       | スメニュー 客勲<br>扱者 | 7-7°[No.             |      |
|------------|----------------|----------------------|------|
| RE.        | Q<br>ユーザー保守業務  | <b>注意</b><br>システムメンテ | ▲ 前頁 |
| リカバリ送受信    |                |                      |      |
| 設定業務を行います。 |                |                      |      |

③ [詳細設定]を押下します。

|                                      | 設定 客款<br>报者        | 7-7° [Mo.                       |      |
|--------------------------------------|--------------------|---------------------------------|------|
| 国                                    | 2000<br>従業員/扱者設定   | 「二日<br>「日日<br>りつ」<br>りついとセールスマン |      |
| メニュー/機能キーも*か設定                       | 2<br>ルフディ/オーザー━括割付 |                                 |      |
| <b>POS用サブ<sup>*</sup>・セットメニューリンク</b> | 店舗メニュー設定           |                                 |      |
| していた (レシート)                          | 「」<br>詳細設定         | オーダー/座席情報設定                     | ¥ 登録 |
| POSとOESの日付を変す                        | END 終了             |                                 |      |

④ [POS 名称設定]を押下します。

|              | <b>細設</b> 定 客数<br>扱者 | 7-7'lNo.         |       |
|--------------|----------------------|------------------|-------|
| メニュー関連       |                      |                  |       |
| OESユーザー設定    | OESオブション設定           | <b>OESメンテナンス</b> |       |
| POSユーザー設定    | POSオブション設定           | POSメンテナンス        | 文百 次百 |
| POS集計区分設定    | POS名称設定              |                  | ¥ 登録  |
| メニュー関連(作成/割付 | END 終了               |                  |       |

⑤ [フッターメッセージ]を押下します。

| P0           | POS名称設定         客数         デーア'Mo.           換者 |           |      |  |  |  |
|--------------|-------------------------------------------------|-----------|------|--|--|--|
| 取引別名称関連      | 表示・印字名称                                         | 店舗情報      |      |  |  |  |
| 領収証          | コマーシャルメッセージ                                     | 販促レシートマスタ |      |  |  |  |
| 会計メッセージ      | フッターメッセージ                                       |           |      |  |  |  |
|              |                                                 |           | ¥ 登録 |  |  |  |
| 取引別名称関連の設定を行 | END 終了                                          |           |      |  |  |  |

⑥ [編集]を押下します。

|                      |      | La Santa Cara da Cara da Cara da Cara da Cara da Cara da Cara da Cara da Cara da Cara da Cara da Cara da Cara d | FSworks設定ツール |             |
|----------------------|------|----------------------------------------------------------------------------------------------------|--------------|-------------|
| フッターン                | メッセー | -ジファイル                                                                                                    | M 1          |             |
|                      |      |                                                                                                    |              | 編集          |
|                      |      | 印字                                                                                                    | 名称           |             |
| 4                    | 1 行目 | しない                                                                                                    |              |             |
| 2                    | 2行目  | しない                                                                                                    |              |             |
|                      | 3行目  | しない                                                                                                    |              |             |
| 2                    | 4行目  | しない                                                                                                    |              |             |
| ÷                    | 5行目  | しない 💌                                                                                                    |              |             |
|                      |      |                                                                                                    |              |             |
|                      |      |                                                                                                    |              |             |
| データを <mark>編集</mark> | します。 |                                                                                                    |              | <u> </u> 終了 |

⑦ 印字[する]を選択します。

|     |                             |                | FSworks設定ツール |          |  |  |
|-----|-----------------------------|----------------|--------------|----------|--|--|
| フッ  | ターメッセー                      | ージファイル         |              |          |  |  |
|     |                             |                |              |          |  |  |
|     |                             |                |              |          |  |  |
|     |                             | 印字             | 名称           |          |  |  |
|     | 1 行目                        | する 🗾           | T印は軽減税率適用    |          |  |  |
|     | 2行日                         | しない・           |              |          |  |  |
|     | 2110                        |                |              |          |  |  |
|     | 3行目                         |                |              |          |  |  |
|     | 4 年日                        |                |              |          |  |  |
|     | 411日                        | Urati <u>·</u> |              | <b>u</b> |  |  |
|     | 5行目                         | しない・           |              | ++>2     |  |  |
|     |                             |                |              |          |  |  |
|     |                             |                |              |          |  |  |
|     |                             |                |              |          |  |  |
| リンク | リンクする印字をドロップタウンリストから選択できます。 |                |              |          |  |  |
|     |                             |                |              | 更新       |  |  |

⑧ 適格請求書発行事業者の登録番号を設定します。 入力欄を押すと、入力用キーボードが表示されます。

|     |         |         | FSworks設定ツール |       |
|-----|---------|---------|--------------|-------|
| フッ  | ターメッセー  | -ジファイル  |              |       |
|     |         |         |              |       |
|     |         |         |              |       |
|     |         | 印字      | 名称           |       |
|     | 1 行目    | する・     | T 印は軽減税率適用   |       |
|     | 2行目     | ৰত ন    |              |       |
|     | 2110    |         |              |       |
|     | 3行目     | しない・    |              |       |
|     | 4行日     | しない・    |              |       |
|     |         |         |              |       |
|     | 5行目     | しない・    |              | ¥+)±# |
|     |         |         |              |       |
|     |         |         |              |       |
|     |         |         |              |       |
| リンク | する印字をトロ | コップタウンリ | ストから選択できます。  | H     |
|     |         |         |              |       |

| 名称:2行目                                                                 |              |               |    |       |    |        |  |
|------------------------------------------------------------------------|--------------|---------------|----|-------|----|--------|--|
| 登録番                                                                    | 号 T12345     | 6789012       | 3  |       |    |        |  |
| 7. あ行         8. か行         9. さ行         全角ひらがな         Back<br>Space |              |               |    |       |    |        |  |
| 4. た行<br>GHI                                                           | 5. な行<br>JKL | 6. Iま行<br>MNO | 変換 | 変換 確定 |    | Delete |  |
| 1. ま行<br>PQRS                                                          | 2. や行<br>TUV | 3. ら行<br>WXYZ | ←  | 1     | →  | 元に戻す   |  |
| 0. わをん                                                                 | 濁点<br> 記号    | スペース          | ~< | Ļ     | >> | 入力終了   |  |

この設定例ではフッターの2行目に印字する設定です。

- (1) 法人番号がある場合:「登録番号 T + 法人番号」
   (2) 法人番号のない場合:「登録番号 T + 13 桁」 (英数字は半角で入力してください)

⑨ [更新]を押下します。

|     |         |         | FSworks設定ツール        |                |
|-----|---------|---------|---------------------|----------------|
| フッ  | ターメッセー  | -ジファイル  |                     |                |
|     |         |         |                     |                |
|     |         | 印字      | 名称                  |                |
|     | 1 行目    | する 🔹    | T印は軽減税率適用           |                |
|     | 2行目     | する・     | 登録番号 T1234567890123 |                |
|     | 3行目     | Utati 💽 |                     |                |
|     | 4行目     | しない・    |                     |                |
|     | 5行目     | しない・    |                     | ++>tell        |
|     |         |         |                     |                |
|     |         |         |                     |                |
| リンク | する印字をドロ | コップタウンリ | ストから選択できます。         | <b>円</b><br>更新 |

⑩ [はい]を押下します。

|        |       | and Manager States, 1997, 200 | FSworks設定ツール         |                |
|--------|-------|-------------------------------|----------------------|----------------|
| フッター.  | メッセー  | -ジファイル                        |                      |                |
|        |       |                               |                      |                |
|        |       |                               |                      |                |
|        |       | 印字                            | 名称                   |                |
|        | 1行目   | する・                           | T印は軽減税率適用            |                |
|        | った日   | <b>TTT</b>                    | データを更新します。           |                |
|        | 217日  | 99                            | よろしいですか。             |                |
|        | 3行目   | しない                           |                      |                |
|        | 4行目   | しな                            | <u> ほい(Y)</u> いいえ(N) |                |
|        | 5行目   | しない・                          |                      | キャンセル          |
|        |       |                               |                      |                |
|        |       |                               |                      |                |
|        |       |                               |                      |                |
| 入力されたテ | データをす | 「新します。                        |                      | <b>円</b><br>更新 |

⑪ [終了]を押下し、設定完了です。

|     |         |        | FSworks設定ツール        |          |
|-----|---------|--------|---------------------|----------|
| フッ  | ターメッセー  | -ジファイル |                     |          |
|     |         |        |                     | 1<br>編集  |
|     |         |        |                     |          |
|     |         | 印字     | 名称                  |          |
|     | 1 行目    | する 💌   | T印は軽減税率適用           |          |
|     | 2行目     | する・    | 登録番号 T1234567890123 |          |
|     |         |        |                     |          |
|     | 3行目     | しない    |                     |          |
|     | 4行目     | しない    |                     |          |
|     | 5行目     | しない    |                     |          |
|     |         |        |                     |          |
|     |         |        |                     |          |
|     |         |        |                     |          |
| データ | を編集します。 |        |                     | 1<br>227 |
|     |         |        |                     |          |

【レシート/領収証イメージ】 御計算書 品川店 03-1234-5678 東京都港区港南1 2022年12月 1日(木)15時15分000101 ミートソース ¥890内 Tハムサンド ¥600内 小計額 ¥1,490 (10%課税対象 ¥890) (10%課税額 ¥80) (8%課税対象 ¥600) (8%課税額 ¥44) 合計 ¥1.490 預/現計 ¥1,490 (消費税 等 ¥124) 合計点数 2点 登録番号 T1234567890123 No. 0088 01 扱田中

| 名項 山又 記正 2022年12月 1日(木)<br>株                       | 1 **<br>9000101<br>*800153<br>*800153<br>*800153<br>*800153<br>*800153<br>*800153<br>*800153<br>*800153<br>*800153<br>*800154<br>*800154<br>*8001555555<br>*800155555555555555555555555555555555555                                                                                                    |
|----------------------------------------------------|----------------------------------------------------------------------------------------------------|
| ¥1,490 (išše # +124)                               | 115時16分<br>115時16分<br>*1.<br>*1.<br>67890123                                                                                                    |
| (消費税 等)<br>(但し、飲食代として)<br>レストランTEC 品川店<br>東京都池区遠南1 | 1月17日<br>1月17日<br>1月17日<br>1月17日<br>1月17日<br>1月17日<br>1月17日<br>1月17日<br>1月17日<br>1月17日<br>1月17日<br>1月11日<br>1月111日<br>1月111日<br>1月111日<br>1月111日<br>1月111日<br>1月111日<br>1月1111<br>1月1111<br>1月1111<br>1月1111<br>1月1111<br>1月1111<br>1月1111<br>1月1111<br>1月1111<br>1月1111<br>1月1111<br>1月1111<br>1月11111<br>1月1111<br>1月11111<br>1月11111<br>1月11111<br>1月11111<br>1月11111<br>1月11111<br>1月11111<br>1月111111 |
| TEL:03-1234-5678 担当者                               | モーム 计課期聚果 伝式船名(立 トサー発明税税)言数額号                                                                                                    |
| ※ 財布等で保管戴く場合、印刷面を内側に折って保管願います。 0001-0088           | ★250257 // 1 2 50257 // 1 2 5                                                                                                    |

注1:領収証明細印字の有無は 下記に設定されている必要があります。 ・システムオプション設定 – 機能設定3 「領収証発行チェックフラグ」が【する(分割不可)】または【する(分割可能)】 ・システムオプション設定 - 印字設定2 「領収証買上明細印字」が【手動】または【する】

注2:領収証を分割発行した場合、領収証明細は印字されませんのでご注意ください。

① [システムメンテ]を押下します。(POS で設定する場合)

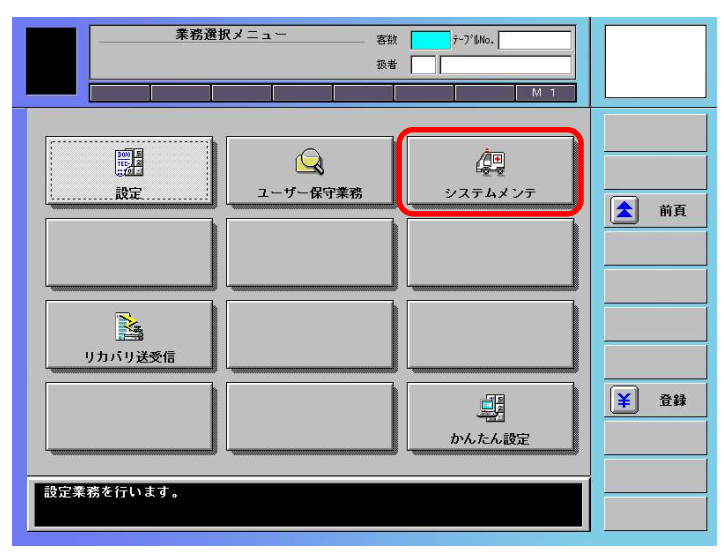

② 暗証番号として『1414』と入力します。

| 業務選拔                                  | {メニュー        |       | 客数 月 扱者 | <i>τ</i> ~7°∥No. |   |      |
|---------------------------------------|--------------|-------|---------|------------------|---|------|
|                                       | チェック         |       |         | M                |   |      |
| · · · · · · · · · · · · · · · · · · · | 暗証番          | 号     |         |                  |   |      |
|                                       | 7            | 8     | 9       |                  | Ī | ▲ 前頁 |
|                                       | 4            | 5     | 6       | クリアー             |   |      |
| リカバリ送受信                               | 1            | 2     | 3       | 戻る               |   |      |
|                                       | (            | )     |         | 確定               |   | ¥ 登録 |
| システムメンテ業務を行いま<br>この業務はテックサービスマ        | す。<br>ンのみ操作が | が行えます | •       |                  |   |      |

③ [システムオプション設定]を押します。

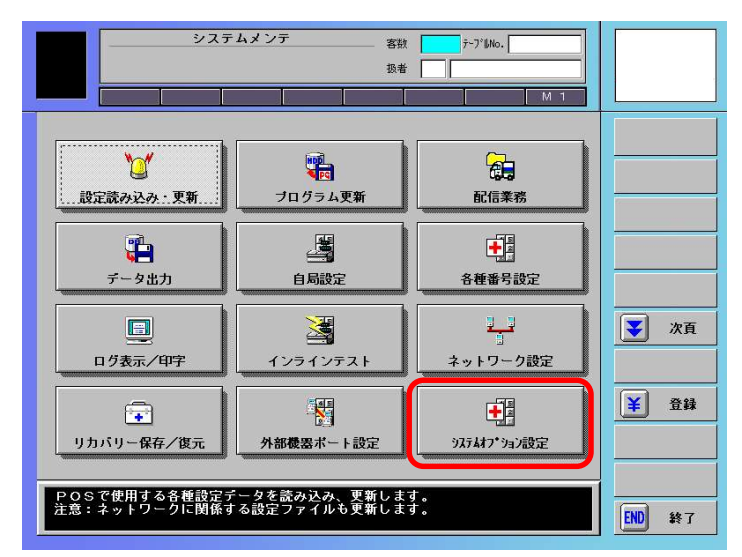

④ 【編集】を押下します。(システムオプション)

|            | FSworks                             | 設定ツール                         |   |  |
|------------|-------------------------------------|-------------------------------|---|--|
| FF機能(1) F  | - F 機能(2) ガバッガージャー                  | ● 減倍・即重時在 ● 報合店総対広 ● FA-機実時它  | 7 |  |
| 937L設定 機能  | 設定(1) 機能設定(2) 機能設定(3)               | 機能設定(4) 機能設定(5) 印字設定(1)       |   |  |
| システム構成フラク* | ◎ スタンドアロン ○ 複数台                     | 電子ジャー <b>ナル保持期間</b> 3000      |   |  |
| OES接続フラグ   | Cなし であり                             | ¥0ID有効日フラグ 当日 _               |   |  |
| 前払いフラグ     | しない                                 |                               |   |  |
| 控え番号入力     | しない                                 | リブートタイマー  99:99               |   |  |
| ステーションタイフ* | © ステーションあり C ステーションレス               | 画面表示ウェイト 20秒<br>タイマー          |   |  |
| 集信ファイル形式   | © ST-70-F/ST-700-F形式<br>℃ FS-87互換形式 | リトライウェイト 120 秒<br>タイマー        |   |  |
|            |                                     | リトライ回数 5 回                    |   |  |
|            |                                     | 起動時の日付時刻 0 <u>&gt;</u><br>取得先 | μ |  |
|            |                                     |                               |   |  |
| データを編集しま   | <b>す</b> 。                          |                               |   |  |
|            |                                     |                               |   |  |

⑤ 【機能設定(3)】を押します。

| 領収証発行<br>チェックフラグ       ○ しない<br>○ する(分割不可)<br>○ する(分割不可)       価格帯集計区分 売上1 ・         第       ○ する(分割不可)       ○ する(分割不可)         ○ する(分割不可)       ○ する(分割不可)         ○ する(分割不可)       ○ する(分割不可)         ○ する(分割不可)       ○ する(分割不可)         ○ する(分割不可)       ○ する(分割不可)         ○ する(分割不可)       ○ する(分割不可)         ▲BC分析ランクA       75         ABC分析ランクB       90         時間帯集計フィイム       ○ 会計時間ort-9'-時間         ○ 会計時間+t-9'-時間       ○ 会計時間+t-9'-時間         ○ 円メニュー       ○ しない ○ する         ●検の釣銭準       ○ しない ○ する         ○ 点検の回収業務       ○ しない ○ する | ▶ F F 報金(2) 17/1*パージ*<br>かし天英語史 トラル教定 合計器設定 送信・収集設定 社会活動対応 Eの444未<br>概能設定(1) 概能設定(2) <b>都</b> 能設定(3) 報能設定(4) 報能設定(5) 日平設定                                                                                                    | 設定<br>1) |  |
|----------------------------------------------------------------------------------------------------|----------------------------------------------------------------------------------------------------|----------|--|
| 点検の回収業務 ○しない ゅする                                                                                                    | <ul> <li>○ しない<br/>○ する(分割不可)<br/>○ する(分割可能)</li> <li>▲BC分析ランクA</li> <li>75</li> <li>▲BC分析ランクA</li> <li>75</li> <li>▲BC分析ランクB</li> <li>90</li> <li>第0</li> <li>第0</li> <li>第1時間帯集計774</li> <li>○ 会計時間・t→5'-時日</li> <li>※計方法</li> <li>○ しない ○ する</li> <li>91</li> <li>92</li> <li>93</li> <li>94</li> <li>94</li> <li>95</li> <li>96</li> <li>97</li> <li>97</li> <li>90</li> <li>90</li> <li></li></ul> |          |  |
| 保留時1つブムル0. ○任意 6 強制 閉局時のインラ 6 しない ○する 日 - 人力強制フジャ 6 しない ○する 日 - 保留! → 保容! → 保存料 細間 1                                                                                                    | 業務 ○しない ○する<br>No. ○任意 ○強制 閉局時のインラ<br>インテスト ○しない ○する<br>キ期間 1                                                                                                    |          |  |

⑥ [領収証発行チェックフラグ] で『する(分割可能)』を選択します。

| FSworks設定ツール                                                                                                    |             |
|----------------------------------------------------------------------------------------------------|-------------|
| FF機能(1)         FF機能(2)         97'//*-y/-y'           印字設定(2)         9/L/天東設定         トジ設定         合計器設定         送信・収集設定         福台店舗印応         Edv端未設定           次活設定         欄能設定(2)         機能設定(3)         機能設定(4)         機能設定(1)         個能設定(1) |             |
| 領収証発行<br>チェックフラグ ○ しない<br>○ する(分割不可)<br>○ する(分割可能)<br>▲BC分析ランクA 75<br>▲BC分析ランクA 75                                                                                                    |             |
| 電子ジャーナメ制御<br>コード取り外しフラク・                                                                                                    |             |
| 開局時の釣銭<br>準備金入力<br>点検の約銭準<br>備金入力案務 ○しない ○する 0円メニュー<br>客組数集計<br>○しない ○する                                                                                                    |             |
| 点検の回収業務 ⊂しない ゅする<br>保留時フーブル₀ 閉局時のインラ 。しない ○する                                                                                                    |             |
| 人力強制フラク*     ビビネ ** yg m/     インテスト     ・・・・・・・・・・・・・・・・・・・・・・・・・・・・・・・・・・・・                                                                                                    |             |
| 領収証発行チェックフラグを選択して下さい。                                                                                                    | <b>一</b> 更新 |

⑦ [印字設定(2)]を押下します。

| FSworks設定ツール                                                                                                    |                |
|----------------------------------------------------------------------------------------------------|----------------|
| 功法設定         機能設定(1)         機能設定(2)         機能設定(3)         機能設定(4)         機能設定(5)         EIP字設定(1)           EF2階級(1)         FF 機能(2)         野7 かっつ                                  |                |
| 正人留ち残人子       TM1 (Å, TM7 (G) TM13)       TM2 (B) TM3 (H) TM14       TM3 (C) TM9 (I) TM15       TM4 (D) TM10 (TM16)       TM5 (E) TM11 (TM16)       TM5 (E) TM11 (TM16)       TM6 (F) TM12 |                |
| 領収証買上明細印字を選択して下さい。                                                                                                    | <b>門</b><br>更新 |

⑧ [領収証買上明細印字] で【手動】または【する】を選択します。

| FSwork                                                                                | s設定ツール                                                                           |   |
|---------------------------------------------------------------------------------------|----------------------------------------------------------------------------------|---|
|                                                                                       | 建定(3) 機能設定(4) 機能設定(5) EPF設定(1)<br>換定 )送信・収集設定 ) 祝会店品付応 ) E44端未設定                 |   |
| 一整え番号の現文字<br>TM1   Ă TM7   Ğ TM13  <br>TM2   B TM8   H TM14  <br>TM3   C TM9   I TM15 | 印字区分2<br>合計前 外税額 ○なし ○あり                                                         |   |
| тм4 D тм10 тм16<br>тм5 E тм11<br>тм6 F тм12                                           | 合計前 課税毎 ○ なし ○ あり<br>合計前 課税毎 ○ なし ○ あり<br>合計前 課税毎 ○ なし ○ あり<br>合計前 課税毎 ○ なし ○ あり |   |
| 控え番号に使用するレシート 2桁 <u>・</u><br>桁数(下 n 桁)<br>支払メディア毎<br>消費税印字                            | 内税対象額 ・なし (あ9)<br>合計前 課税毎 (なし (あり)<br>内税額<br>領収証 (手) (手)                         |   |
| オーダー・担当者<br>レ★・・取消行印字                                                                 | <u>買上明細印字 ↓ 3000</u>                                                             | _ |

⑨ [更新]を押下します。

| FSworks設定ツール                                                                                                    |    | 1 |
|----------------------------------------------------------------------------------------------------|----|---|
| 功法設定     概能設定(1)     概能設定(2)     概能設定(3)     概能設定(4)     概能設定(5)     印字設定(7)       中字設定(2)     ケレック・ク・     サンパンテレック・     日子設定(1)     サンパンテレック・     日子設定(1)     日子設定(1)       中字設定(2)     ケレッス実践定     サンパンテレック・     日子設定(1)     日子設定(1)     日子設定(1)     日子設定(1)       中字設定(2)     ケレッス実践定     サンパンテレック・     日子認定(2)     日子認定(2)     日子認定(2)     日子認定(2)       中字設定(2)     ケレッス実践定     サンパンテレック・     日子認定(2)     日子認定(2)     日子認定(2)     日子認定(2)       センス     日子認定(2)     ケレッス     日子認定(2)     日子認定(2)     日子認定(2)     日子認定(2)       センス     日子認定(2)     ケレッス     日子認定(2)     日子認定(2)     日子認定(2)     日子認定(2)       センス     日子認定(2)     イレッス     日子認定(2)     日子認定(2)     日子認定(2)       中学     T M 1 0     T M 1 4     日     日     日       T M 5 E     T M 1 1     日     日     日     日       T M 6 F     T M 1 2     日     日     日     日       支払 5 イ 7 月     (1)     日     日     日     日       支払 5 イ 7 日     (1)     (1)     日     日     日       支払 5 イ 7 月     (1)     (1)     日     日     日       支払 5 イ 7 月     (1)     (1)     (1) |    |   |
| 領収証置上明細印字を選択して下さい。                                                                                                    | 更来 | 新 |

⑩ [はい]を押下します。

| FSworks設定ツール                                                                                                    |                   |
|----------------------------------------------------------------------------------------------------|-------------------|
| 功力過数定         機能設定(1)         機能設定(2)         機能設定(3)         機能設定(4)         機能設定(5)         印字設定(1)           FF機能(1)         FF機能(2)         57 (% - 5)*         日字設定(2)         4% 能設定(4)         機能設定(5)         印字設定(1) <b>日字設定(2)</b> ケ(L/天局設定         15% 股先         合計器設定         逆信・収集設定         減合店詰却応         Edy-職未設定 |                   |
| せえ番号の     明     「M1                                                                                                    |                   |
| TM6 F       技え番号に使<br>桁数 (下n桁                                                                                                    | <b>1</b><br>++>/2 |
| <ul> <li>         へはメディアオ G しない ○する         <ul> <li></li></ul></li></ul>                                                                                                    |                   |
|                                                                                                    | 甲更新               |

⑪ [終了]を押下します。

|                                                                                                    | FSworks                            | 設定ツール              |       |          |  |  |
|----------------------------------------------------------------------------------------------------|------------------------------------|--------------------|-------|----------|--|--|
| FF欄能(1)         FF欄能(2)         切びがかっ?           (日宇報策定(2)         ケ(仏天死殿定)         トラ級定         合計器設定         送信・収集設定         福祉設定(5)           3254歳第2         福祉設定(1)         個祉設定(2)         福祉設定(3)         相祉設定(5)         日宇設定(1) |                                    |                    |       |          |  |  |
| システム構成 フラク                                                                                                    | ◎ スタンドアロン ● 複数台                    | 電子ジャーナル保持期間        | 3000  |          |  |  |
| OES接続フラグ                                                                                                    | Cなし であり                            | ¥OID有効日フラグ         | 当日 🗸  |          |  |  |
| 前払いフラグ                                                                                                    | しない                                |                    |       |          |  |  |
| 控え番号入力                                                                                                    | しない                                | リブートタイマー           | 99:99 |          |  |  |
| ステーションタイフ*                                                                                                    |                                    | 画面表示ウェイト 「<br>タイマー | 20 10 |          |  |  |
| 集信ファイル形式                                                                                                    | © ST-70-F/ST-700-F形式<br>CFS-87互換形式 | リトライウェイト 「<br>タイマー | 120 約 |          |  |  |
|                                                                                                    |                                    | リトライ回数 「           | 5 🛛   |          |  |  |
|                                                                                                    |                                    | 起動時の日付時刻<br>取得先    |       |          |  |  |
| 」<br>データを編集しま                                                                                                    | <b>म</b> ्                         |                    |       | <u>I</u> |  |  |
| J                                                                                                    |                                    |                    |       | 1        |  |  |